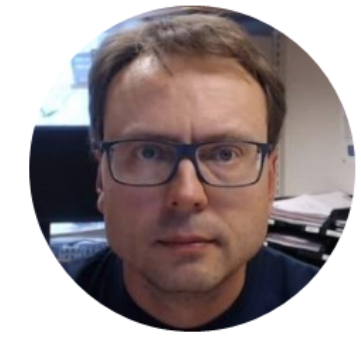

## LabVIEW OPC DA

How Do we Communicate with an OPC Server using LabVIEW?

With Hands-on Examples

### Software

You need the following Software:

- LabVIEW (LabVIEW Professional Development System 32-Bit: English)
- MatrikonOPC Simulation Server (Free Download) – or you can use another OPC DA Server

All LabVIEW Software can be downloaded from: www.ni.com/download

Write Data to OPC Server

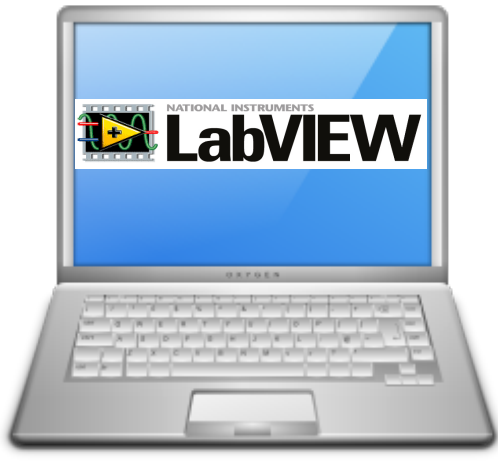

LabVIEW Application #1

In this Example LabVIEW Application #1 and LabVIEW Application #2 are on the same computer. Normally they are located on 2 different computers in a Network.

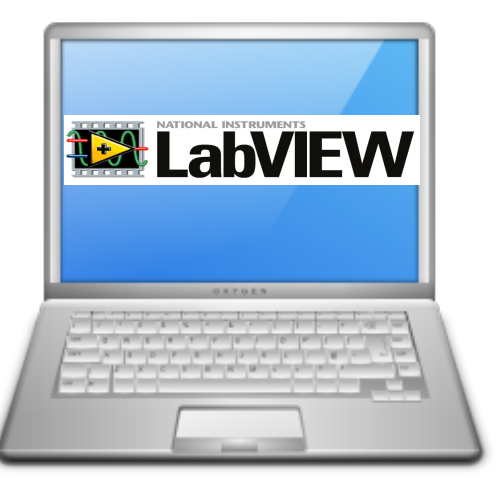

Read Data from OPC Server

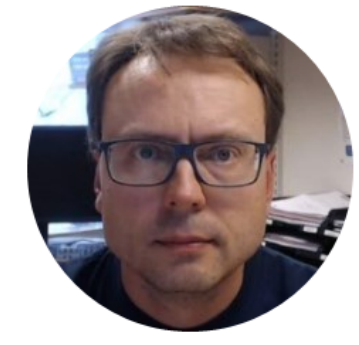

# Matrikon OPC Simulation server

#### Matrikon OPC Explorer – Connect to Server

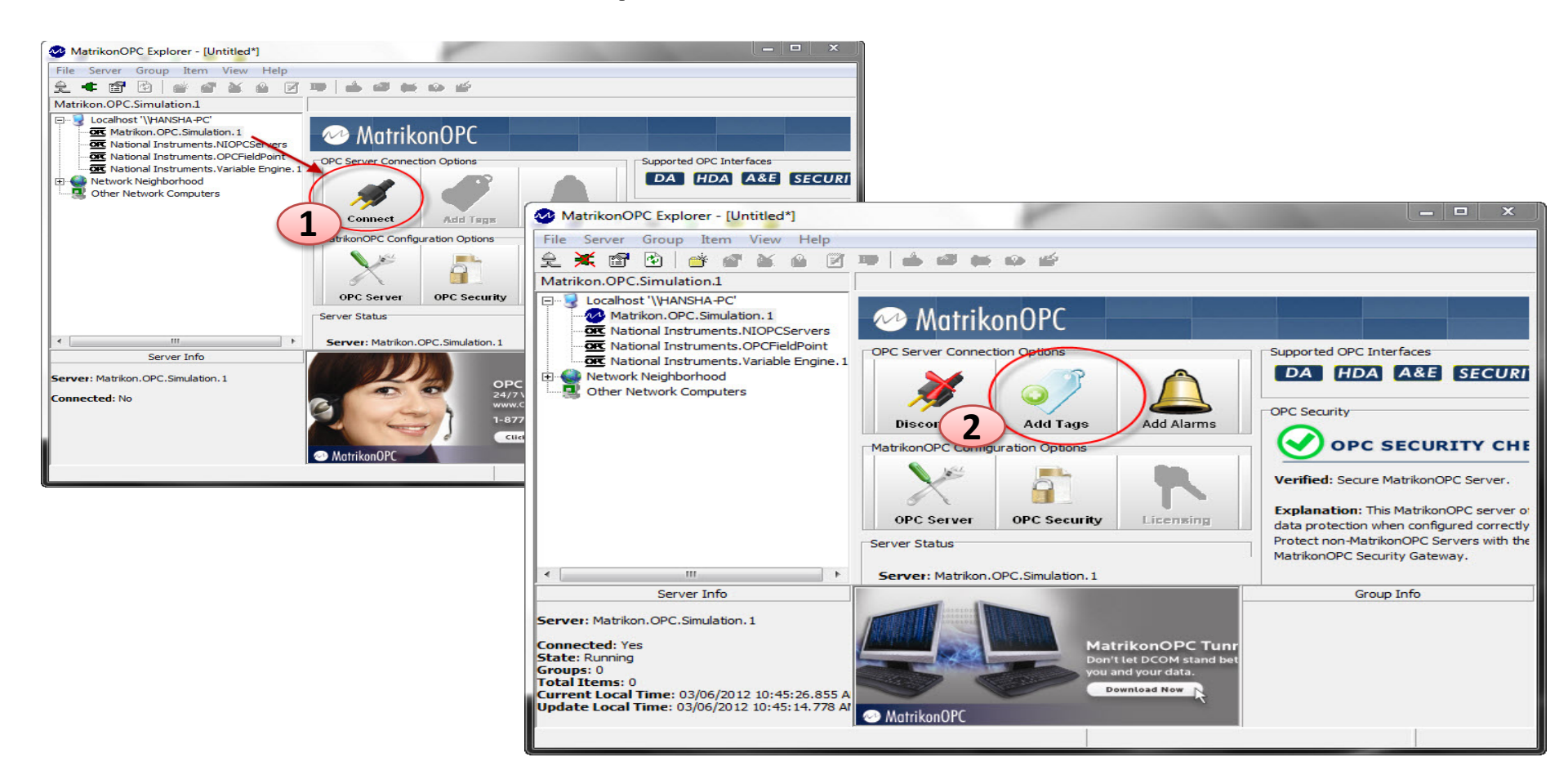

#### Matrikon OPC Explorer - Add Tags

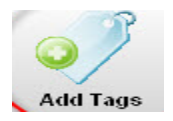

| MatrikonOPC Explorer (Group0)                                            | ? <mark>×</mark>                                                                                                    |
|--------------------------------------------------------------------------|----------------------------------------------------------------------------------------------------|
| File Edit View Browse                                                    |                                                                                                    |
| <b>1 4 1 1 1 1 1 1 1 1 1 1</b>                                           | Tags to be added:                                                                                                    |
| Item ID:     Bucket Brigade.Real4       Data Type:     Empty/Default     | Bucket<br>Brigade.Real4                                                                                                    |
| Access Path:                                                             |                                                                                                    |
| Eilter: Data Type Filter: Empty/Default 💌                                |                                                                                                    |
| ▼ Write Access ▼ Read Access ■ Branches ■ Items                          |                                                                                                    |
| Available Items in Server 'Matrikon.OPC.Simulation.1':                   |                                                                                                    |
| Bucket Brigar<br>Random<br>Read Error                                    | Image: Server Group Item View Help         Image: Server Group Item View Help         Image: Server                                                                                                    |
| Saw-toothed Waves      Square Waves      Triangle Waves      Write Error | Image: Control of the second second secon |
| Write Only     Onfigured Aliases                                         | Hervork Neighborhood     Other Network Computers                                                                                                    |
| Int1       Im Int2       Im Int4       Im Money                          | Finished                                                                                                    |
| Double-click                                                             | Image: Server Info     Group Info                                                                                                    |
|                                                                          | Server: Matrikon.OPC.Simulation.1                                                                                                    |
|                                                                          | Connected: Yes MatrikonOPC eLea                                                                                                    |

Use the **BucketBrigade** Items – because they can be used for both reading and writing

### MatrikonOPC Explorer (OPC Client)

| MatrikonOPC Explorer - [Untitled*]                                                                                                    |                      | -                    |          |                  |                            |                |
|----------------------------------------------------------------------------------------------------|----------------------|----------------------|----------|------------------|----------------------------|----------------|
| File Server Group Item View Help                                                                                                    |                      |                      |          |                  |                            |                |
| 🛛 👤 🗮 🜁 🙆 🛛 💣 🔗 🎽 🚳 📝                                                                                                    | 📟 📥 📾 🗰 👄 🖆 👘        |                      |          |                  |                            |                |
| Group0                                                                                                    | Contents of 'Group0' |                      |          |                  |                            |                |
| E Localhost '\\HANSHA-PC'                                                                                                    | Item ID Access Path  |                      | Value    | Quality          |                            |                |
| Matrikon. OPC. Simulation. 1<br>Groupo<br>Matrixon. OPC. Simulation. 1<br>Matrixon. OPC. Simulation. 1<br>Matrixon. 0<br>Matrixon. 0 | Bucket Brigade.Real4 | 22 Good, non-specifi |          | fic .            |                            |                |
|                                                                                                    |                      | Item ID              |          | Access Path Valu | Je Qualit                  | (Y             |
|                                                                                                    |                      | Bandom.Bo            | olean    | Fals             | se Good                    | , non-specific |
|                                                                                                    |                      | Square Wav           | /es.Int4 | -8               | Good                       | , non-specific |
| Server Info Server: Matrikon.OPC.Simulation.1 Connected: Yes                                                                                                    |                      |                      |          |                  | Write Values<br>Deactivate |                |
|                                                                                                    |                      |                      |          |                  | Delete<br>Export Items     | Del            |
| State: Running<br>Groups: 1<br>Total Items: 1<br>Current Local Time: 03/06/2012 10:59:22.417 A<br>Update Local Time: 03/06/2012 10:59:16.300 A                                                                                                    | MatrikanOPC          |                      |          |                  | Properties                 | Alt+Enter      |
|                                                                                                    |                      |                      |          |                  |                            |                |

The MatrikonOPC Explorer is useful for testing. You can use it for writing and reading OPC Tags

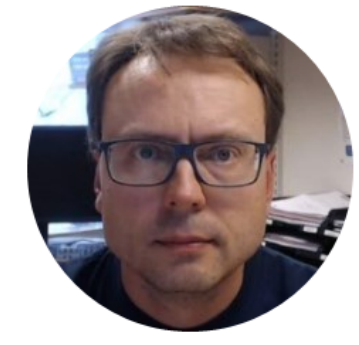

# **OPC in LabVIEW**

### The OPC Functions in LabVIEW

×

You can use LabVIEW as an OPC client by connecting to an OPC server through a **DataSocket** connection.

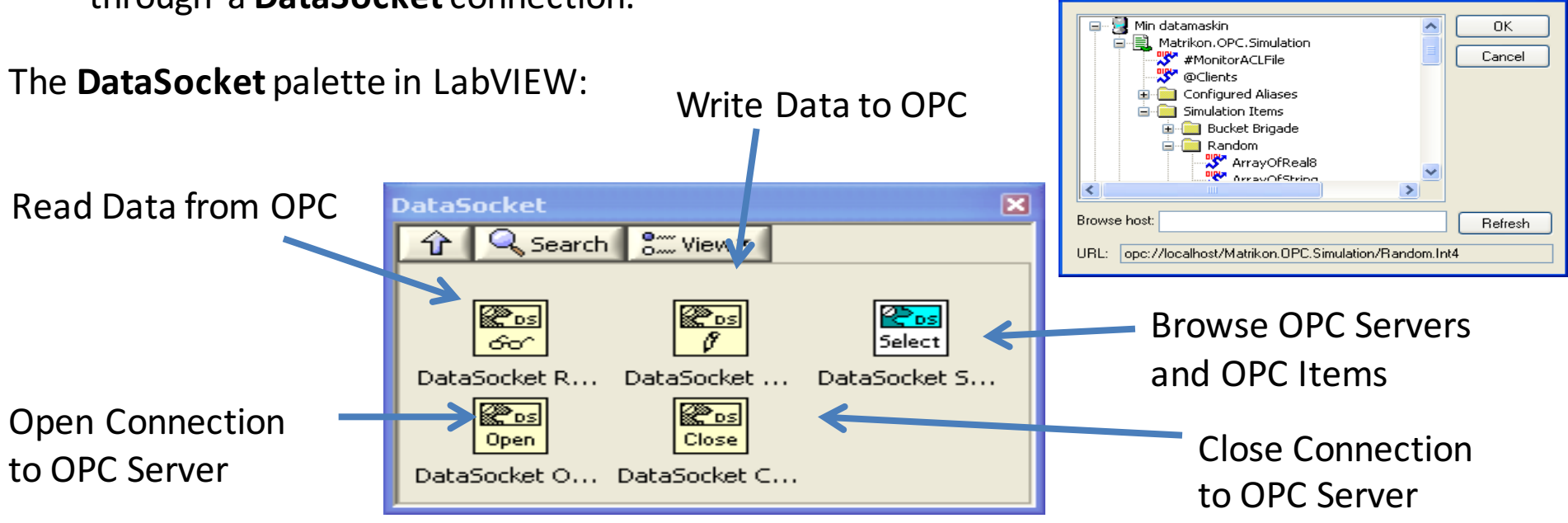

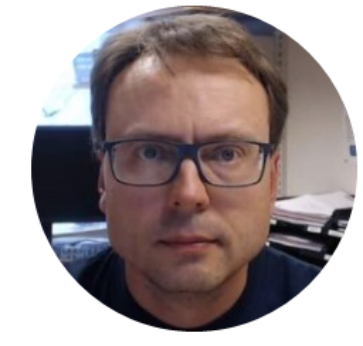

# **OPC Write in LabVIEW**

Write Data to OPC Server

Labylew

LabVIEW Application #1

In this Example LabVIEW Application #1 and LabVIEW Application #2 are on the same computer. Normally they are located on 2 different computers in a Network. Read Data from OPC Server

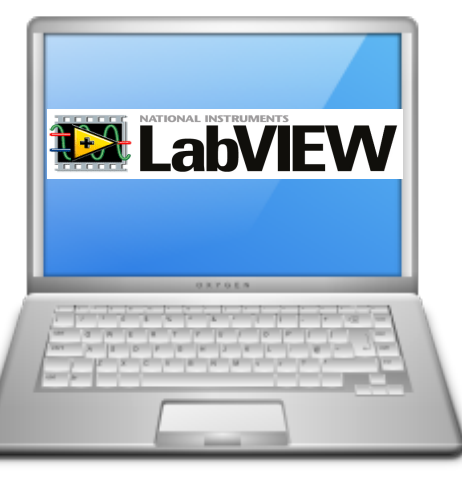

#### Write to OPC Server using LabVIEW

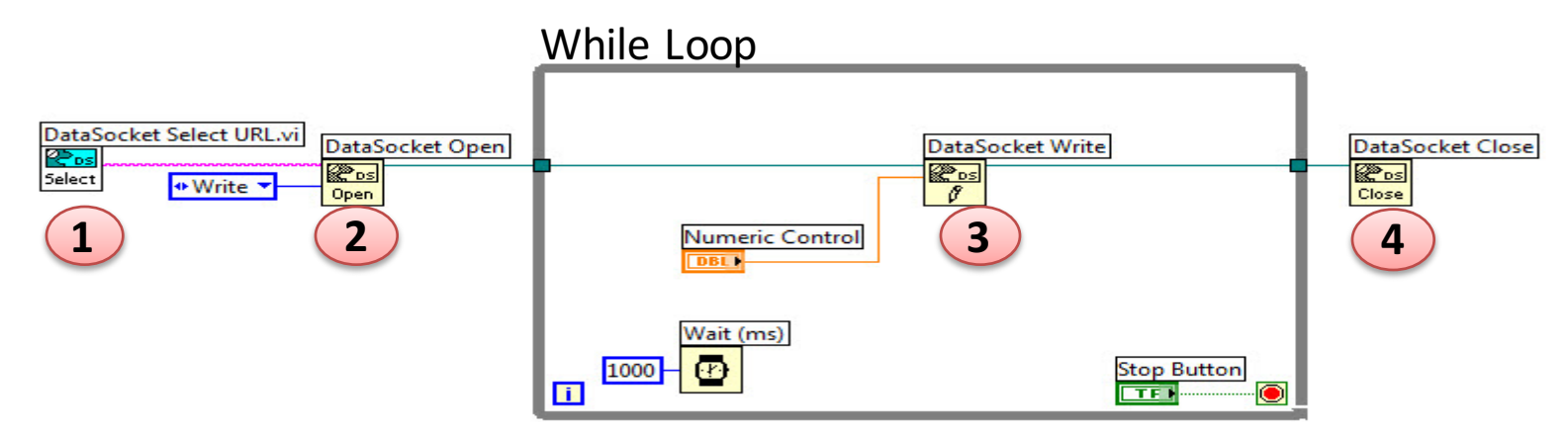

#### Or specify URL directly: While Loop

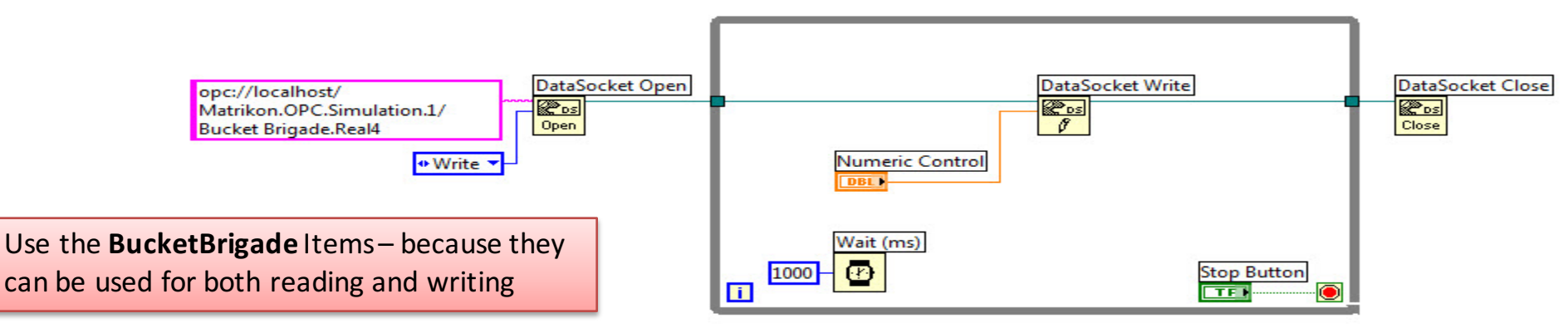

#### Use OPC Explorer to Check Communication

| Write to OPC Server.vi <u>File Edit View Project Operate Tools Window Hee</u> Image: Control         Image: Control         Image: Control | Run the LabVIEW program and use the Matrikon<br>OPC Explorer to check if the data is correctly<br>written to the OPC server from LabVIEW                                                                                                    |
|----------------------------------------------------------------------------------------------------|----------------------------------------------------------------------------------------------------|
| S                                                                                                    | File Server Group non. View Help                                                                                                    |
|                                                                                                    | III      Server Info     Group Info     Group Info     Group Info                                                                                                    |
|                                                                                                    | Server: Matrikon.OPC.Simulation.1<br>Connected: Yes<br>State: Running<br>Groups: 1<br>Total Items: 1<br>Current Local Time: 03/06/2012 10:59:22.417 A<br>Update Local Time: 03/06/2012 10:59:16.300 AT<br>Ative: Yes<br>MatrikonOPC<br>Current Deadband: 0.00%<br>MatrikonOPC<br>MatrikonOPC |

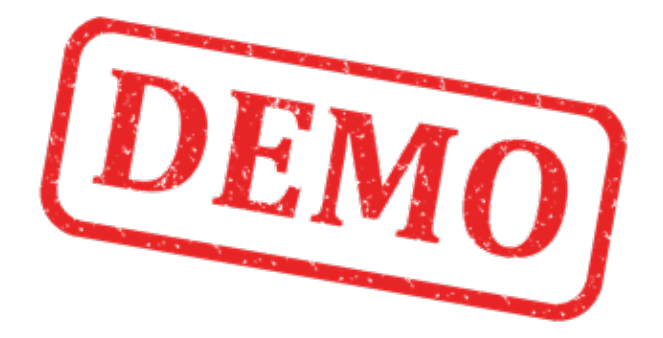

#### Lets Create the Example from Scratch

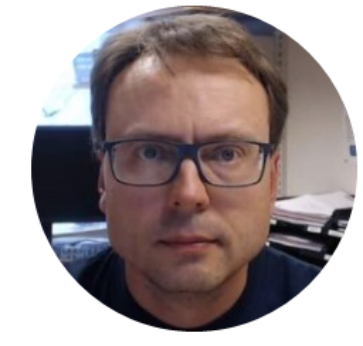

# **OPC Read in LabVIEW**

Write Data to OPC Server

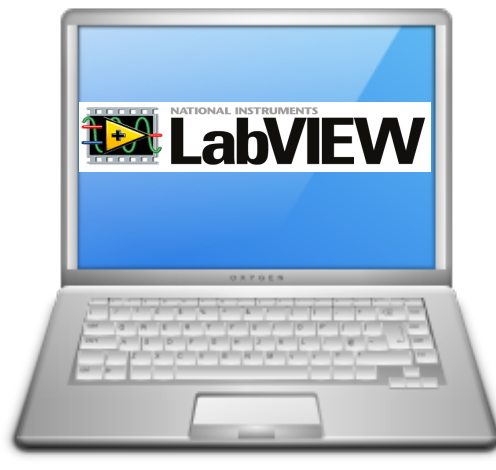

LabVIEW Application #1

In this Example LabVIEW Application #1 and LabVIEW Application #2 are on the same computer. Normally they are located on 2 different computers in a Network. Read Data from OPC Server

LabVIEW

### **Read** from OPC Server using LabVIEW

ample

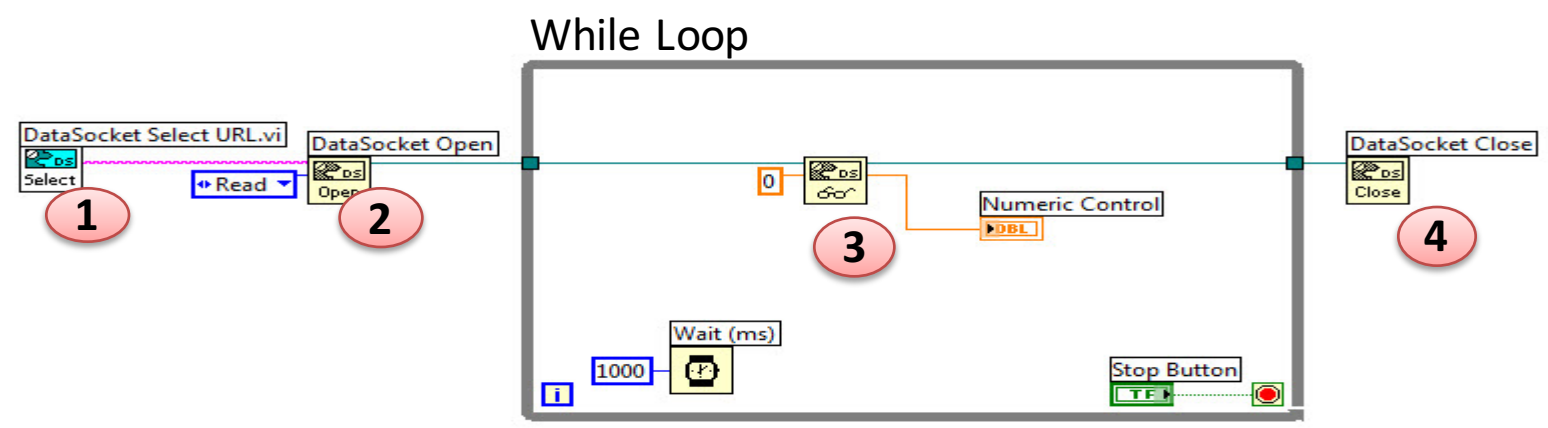

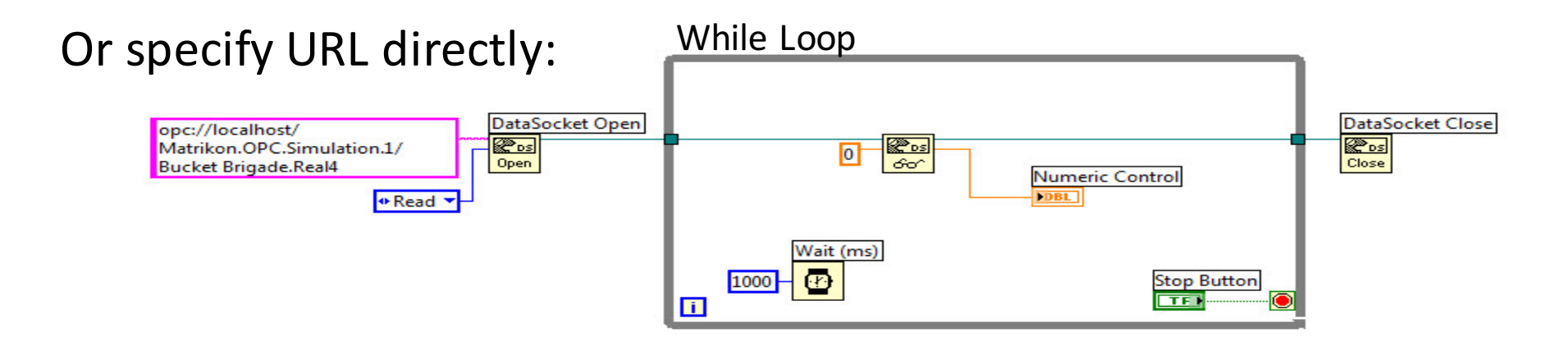

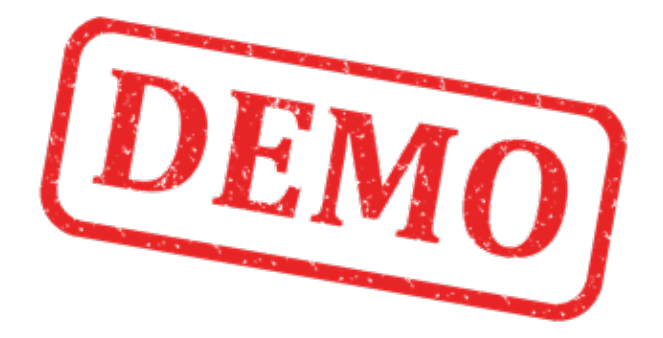

#### Lets Create the Example from Scratch

Write Data to OPC Server

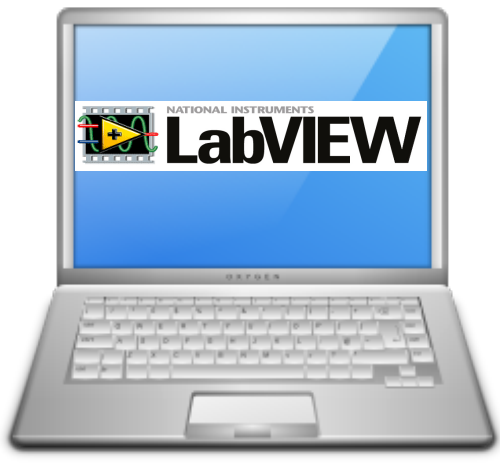

LabVIEW Application #1

In this Example LabVIEW Application #1 and LabVIEW Application #2 are on the same computer. Normally they are located on 2 different computers in a Network.

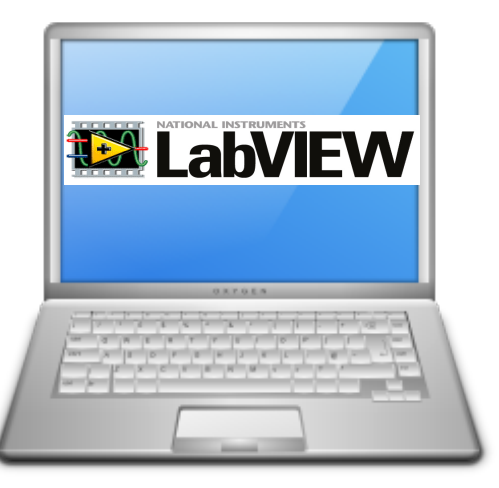

Read Data from OPC Server

#### Hans-Petter Halvorsen, M.Sc.

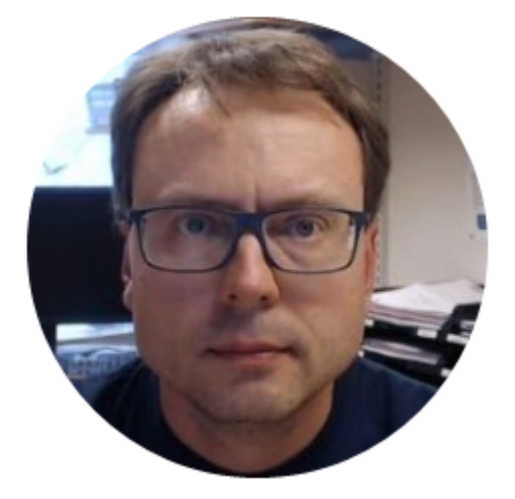

University College of Southeast Norway www.usn.no

E-mail: <u>hans.p.halvorsen@hit.no</u> Blog: <u>http://home.hit.no/~hansha/</u>

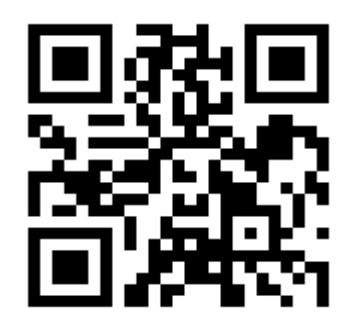